#### 浸信會永隆中學 二零二三至二零二四年度 學生津貼

敬啟者:

財政司司長於 2019 年 8 月公布的 191 億元紓困措施當中,建議 在 2019/20 學年為中學 日校、小學和幼稚園學生提供一次性2,500元的學生津貼,以減輕家長在教育支 出方面的財政負擔。這項措施已於2019年12月6日獲得立法會財務委員會批 准。根據行政長官 2019 年《施政報告》,這項津貼已由 2020/21 學年起恆常化。

由 2023/24 學年起,教育局將於公營學校推行學生津貼電子申請。為照顧不同家長的需 要,除遞交電子申請外,家長仍可將填妥的紙本申請表格交回學校辦理,惟每名合資格學 生只可透過電子或紙本方式遞交一份申請。

| (-)  | 電子 | 申請                                         |                   |                 |                                |  |  |
|------|----|--------------------------------------------|-------------------|-----------------|--------------------------------|--|--|
| 對象   |    | 中一至中六級                                     | 及學生(申言            | 請人為學生家          | 家長)                            |  |  |
| 申請日期 | •  | 2023年9月14日(星期四)早上                          | こ6時正啟             | t用              |                                |  |  |
|      | •  | 2023年10月2日(星期一)晚上                          | - 11 時 59         | 分後關閉            |                                |  |  |
| 注意事項 | •  | 家長(即申請人)必須持有具數。                            | 碼簽署功;             | 能的「智方自          | 更+」戶口,經「智方便」                   |  |  |
|      |    | 應用程式直接登入「學生津貼                              | 電子申請              | 」網上服務;          | 或掃描以下二維碼或點擊                    |  |  |
|      |    | 下方連結登入電子申請平台遞                              | 交電子申              | THE SALES       | 1                              |  |  |
|      |    |                                            |                   |                 |                                |  |  |
|      |    | 御小海山西フわは五人                                 |                   | 1237423         |                                |  |  |
|      |    | 学生洋贴电丁甲請半台<br>(油社·https://stgsogwoh.adh.g  | ov bb/            | 10.00           | 8                              |  |  |
|      |    | (理結: <u>mttps://stgsesweb.eub.g</u>        | <u>207.11K/ )</u> |                 | •                              |  |  |
|      | •  | 有關登記「智方便」自                                 | 的詳情               | , 申請人           | 請瀏覽專題網站:                       |  |  |
|      |    | https://www.iamsmart.gov.hk                | · , ···           |                 |                                |  |  |
|      | •  | 家長(即申請人)須在電子平台約                            | 細閱「申言             | 青須知」。           |                                |  |  |
|      | •  | 2022/23 學年成功申請學生津則                         | 占的家長(目            | 即申請人)為          | 「持續申請人」,「持續申請                  |  |  |
|      |    | 人」經一次性驗證碼成功核實」                             | 身份後可犭             | 獲取預填電子          | 子表格,只須核對預填表格                   |  |  |
|      |    | 上有關學生及家長(即申請人)的資料,並填寫學生的班別,便可透過數碼簽署        |                   |                 |                                |  |  |
|      |    | 遞交電子申請。如有需要, 持                             | <b>寺續申請人</b>      | 」可修改電           | 子表格上的資料。                       |  |  |
|      | •  | 若學生是新入學或已轉讀他校,「持續申請人」須在電子表格選取新的學校名         |                   |                 |                                |  |  |
|      |    | 稱(即浸信會永隆中學)。新申請人或未能透過電子平台成功核實身份的申請人        |                   |                 |                                |  |  |
|      |    | 需填寫空白電子表格。在遞交申請前,申請人須核質所有資料正確,尤其是學         |                   |                 |                                |  |  |
|      |    | <b>收石碑</b> , 以咒囚貝科有決而影<br>成, 挂砌 音與抗夕孫 耳與抗绝 | ·晉甲萌進<br>毕以佐安     | 」。<br>局唯休<br>セ・ | 甲请入进取的学校名稱止                    |  |  |
|      |    | 唯, 明田忠字仪石柟仪字仪 <del></del> 确;<br>           | 航山下参              | ケ・              |                                |  |  |
|      |    | 字仪石碑                                       | 字仪                | <b>新用 5元</b>    |                                |  |  |
|      |    | 浸信會水隆中學                                    | 518:              | 360             |                                |  |  |
|      | •  | 有關電子甲請程序及如何填寫                              | 電子表格              | ,家長(即甲          | 請人)可掃描以下二維碼了                   |  |  |
|      |    | 解評情·<br>由共和応上引                             |                   | h               | は安西フォムにリ                       |  |  |
|      |    | <b>甲</b> 靖程/                               | D                 | 如何              | 項局电丁衣裕短斤<br>→//bit h:/27:32/NV |  |  |
|      |    |                                            | <u>D</u>          | <u>nttp</u>     |                                |  |  |
|      |    |                                            |                   |                 | ■63.■                          |  |  |
|      |    |                                            |                   |                 | Parts All                      |  |  |
|      |    |                                            |                   |                 | Sector Sector                  |  |  |
|      |    | 国家教授教练                                     |                   |                 |                                |  |  |
|      |    | 教育局會透過短訊及/或電郵                              | 通知家長              | (即申請人)          | 有關申請的進度及相關事                    |  |  |
|      |    | 宜,家長(即申請人)亦可於電子                            | 子平台查看             | 昏申請進度及          | 使用其他功能,例如應教                    |  |  |
|      |    | 育局的要求,於電子平台更新:                             | 或修改資              | 料,以及上住          | 專補充文件等。                        |  |  |

S23035

(二) 紙本申請 (不適用於已遞交電子申請的家長)

| 對象   | 中一新生或本學年入讀本校插班生                                                                                                    | 中二至中六級學生                                |  |  |
|------|----------------------------------------------------------------------------------------------------|-----------------------------------------|--|--|
| 申請人  | 申請人為                                                                                                    | 學生家長                                    |  |  |
| 派發日期 | 2023 年 10 月                                                                                                    | 6日(星期五)                                 |  |  |
| 派發表格 | 「學生津貼」申請表 <b>表格</b> A                                                                                                    | 「學生津貼」申請表 <b>表格 B</b>                   |  |  |
|      | ● 空白表格                                                                                                    | ● 家長(申請人)須核實學生身份                        |  |  |
|      |                                                                                                    | ● 已預印學生及家長的基本資料                         |  |  |
| 申請須知 | ● 家長(申請人)在填寫紙本申請表格                                                                                                    | ● 一般情況下,家長(申請人)只須核                      |  |  |
|      | 時,請參閱已上載教育局網頁                                                                                                    | 對預印資料正確無誤。                              |  |  |
|      | ( <u>https://bit.ly/3LjVN7T</u> )的參考資料                                                                                                    | ● 如沒有需要更改,可在 <u>紙本表格底</u>               |  |  |
|      | (包括如何正確填寫銀行戶口資料)                                                                                                    | <u>部的確認方格加上「√」號</u> ,由家                 |  |  |
|      | ● 家長(申請人)必須清楚填寫申請人                                                                                                    | 長(申請人)簽署並透過學校送交本                        |  |  |
|      | (即家長)的姓名、銀行戶口等資                                                                                                    | 局辦理。                                    |  |  |
|      | 料,以免延誤有關的申請。                                                                                                    | ● 如表格 B <u>第 I 部分</u> 所列的主要學生           |  |  |
|      | <ul> <li>如何填寫紙本申請表格短片</li> </ul>                                                                                                    | 資料(即學生英文姓名、日校名稱或                        |  |  |
|      | https://bit.ly/3PDfVoa                                                                                                    | 學校類別) <u>需作更改</u> ,家長(申請人)              |  |  |
|      | 2.5.5 million (2.5.5 million)<br>9.4 million (2.5.5 million)<br>9.4 million (2.5.5 million)                                                                                                    | <b>需填寫表格A申請</b> ,可登入教育局                 |  |  |
|      |                                                                                                    | 學生津貼網頁自行列印表格A。                          |  |  |
|      |                                                                                                    | (https://bit.ly/3LjVN7T)                |  |  |
|      | E75523963                                                                                                    | ● 如表格B所列 <u>其他部分</u> 資料需要更              |  |  |
|      | ● 一般銀行編號一覽表                                                                                                    | 新(即主要學生資料以外的資料),                        |  |  |
|      | https://bit.ly/3Ripud8                                                                                                    | 申請人請在有關資料的上方位置用                         |  |  |
|      |                                                                                                    | 黑色或藍色原子筆以正楷作出修正                         |  |  |
|      |                                                                                                    | (請勿使用塗改液或改錯帶),並留                        |  |  |
|      | 2000 - 100 - 100 - | <u>空表格底部的確認万格</u> ,冉透過學                 |  |  |
|      |                                                                                                    | 校送交本局辦理。                                |  |  |
| 鄉亦日期 | ● 請家長於10月11日(星期三)ポン前                                                                                                    | 將填妥的申請表格亦回册士任                           |  |  |
|      | ● 校方須於每份填妥的申請表格蓋章核                                                                                                    | 了一个小小小小小小小小小小小小小小小小小小小小小小小小小小小小小小小小小小小小 |  |  |
| 備註   | <ul> <li>● 每名合資格學生只可提交一份申請。</li> </ul>                                                                                                    | 家長/監護人在填寫「學生津貼」申請表                      |  |  |
| 1714 | 前,請先細閱表格內的「須知事項」                                                                                                    | 及「聲明」。                                  |  |  |
|      | ● 家長(申請人)在現階段無須提交其他                                                                                                    | 文件,我們會儘量利用現有學校、學生                       |  |  |
|      | 及申請人的資料進行核實工作,有需                                                                                                    | 要時才要求申請人提交其他文件。                         |  |  |
|      | ● 教育局會適時透過短訊及/或電郵,該                                                                                                    | 襄家長知悉申請的進度。由於家長一般擁                      |  |  |
|      | 有本地銀行戶口,我們會透過銀行轉                                                                                                    | 转版向家長發放津貼。                              |  |  |
| 查詢   | <ul> <li>與教育局學生特別支援組觀塘辦事處</li> </ul>                                                                                                    | 聯絡                                      |  |  |
|      | (電郵: stgenquiry@edb.gov.hk; 熱線電                                                                                                    | 電話:3850 2000)                           |  |  |
|      | ● 本校校務處陳婉儀小姐查詢(學校電話                                                                                                    | 活:24643638)                             |  |  |

此致 貴家長

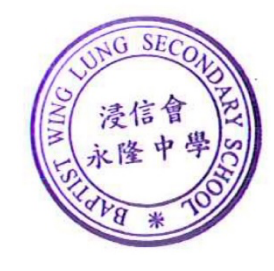

浸信會永隆中學校長

謹啟

二零二三年九月十三日

附件:(1) 學生津貼電子申請程序 及 (2) 如何登記及使用「智方便+」

敬啟者:

頃閱來函,知悉「學生津貼(2023/24 學年)」事宜,定必依時遞交申請及處理各項安排。

此覆

浸信會永隆中學校長

| 學生姓名: |     |
|-------|-----|
| 班別:   | 班號: |
| 家長姓名: |     |
| 家長簽名: |     |

二零二三年 月 日

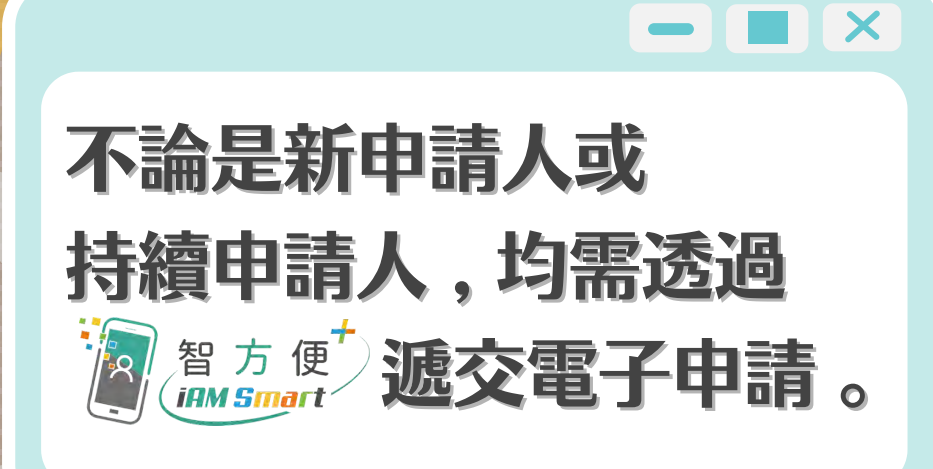

0

0

0

# 教育局 學生津貼電子申請程序

電子申請的好處:

✓ 填寫資料更準確

✓ 省時快捷又環保

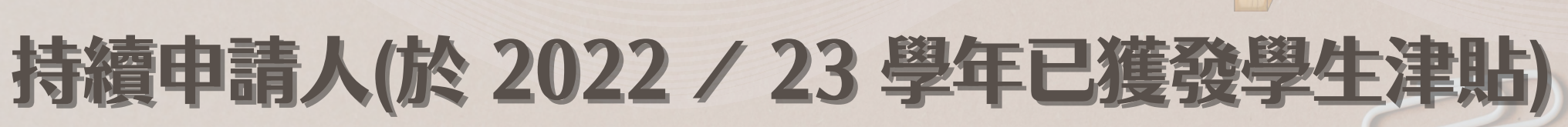

٢

Ö

Ö

|                    | 英文姓名:                                     | CHAN SIU MING         |  |
|--------------------|-------------------------------------------|-----------------------|--|
|                    | 請輸入或更改為你上一個學年                             | 已填報的香港流動電話號碼。         |  |
| 1 智方便 🔁            | 香港流動電話號碼:                                 | +852                  |  |
| INM Swert          |                                           | 91231234              |  |
|                    | 請輸入或更改為你上一個學年                             | 已填報的電郵地址。             |  |
| *** 💙              | 電郵地址:                                     | chansiuming@gmail.com |  |
| -                  | 申請短訊語言:                                   | 中文  英文                |  |
|                    | 請選擇接收驗證碼的方法。我                             | 們會向你發出驗證碼,以作認證。       |  |
| 售人<br>3 粤在已灌發粤生津貼) |                                           | 香港流動電話號碼 電郵地址         |  |
|                    | 武宗 一、一、一、一、一、一、一、一、一、一、一、一、一、一、一、一、一、一、一、 |                       |  |
|                    |                                           | 返回                    |  |

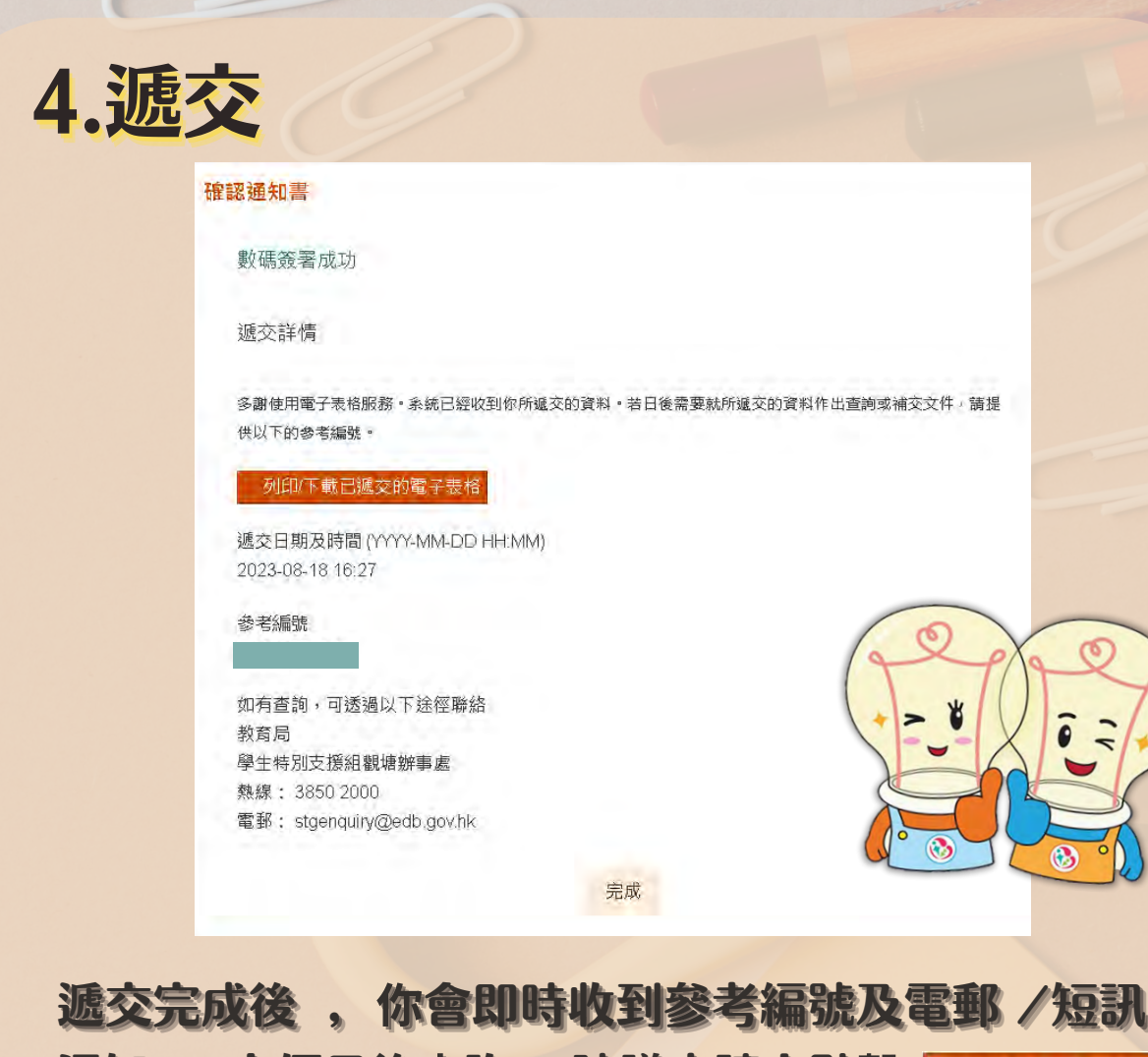

✓ 申請狀況即時知

✔ 補充資料直接交

人」,點擊 👔 📷 自動填寫英文姓名 、流動電話號碼和電郵地址 (如有) , 並選擇接收驗證碼的方法以核實身份。

繼續

17S

|                                                                     | *英文姓名:                                                                                       | CHAN TAI MAN                                           |
|---------------------------------------------------------------------|----------------------------------------------------------------------------------------------|--------------------------------------------------------|
|                                                                     |                                                                                              | (姓氏)(姓名)                                               |
|                                                                     | (按香港身份證、香港出生證明書或<br>字」,請將全名麵入於「姓氏」一者<br>香港身份證號碼/香港出生證<br>書號碼:<br>(倘若學生沒有香港身份證或出生證<br>請留空此覺。) | 战其他身份證明文件所示;略去逗號。如果學主名字不能分為「姓氏」和<br>欄內。)<br>聲明<br>聲明書。 |
|                                                                     |                                                                                              |                                                        |
| 世學生是香港居民, <u>不是</u> 持學生簽證來港就學或持有人境事,<br>•本人,並代表在電子表格內填報的學生,同意政府把其資料 | 務處發出的擔保書(坊間一般稱為「行銜<br>與教育局及/或入境事務處及/或其他政策                                                    | 男 女                                                    |

核實身份成功後,系統將根據申請人於上學年的申請資料提供「預填 電子表格」,申請人需輸入有關學生就讀的班別 ,並逐個欄目仔細 核對 , 如有需要亦可按此頁面右下角 + 新增學生資料 為另一名學生填寫 剔選「本人確認已細閱 , 明白及同意以上聲明」。

通知 ,方便日後查詢 。建議申請人點擊 列印/下載已編交的表 以作備存。

| *练到                                                                                                    | 7.1 組織 置 (g2) 58.21 側 與 7用 化 國 | 已成功簽署文件 |
|----------------------------------------------------------------------------------------------------|--------------------------------|---------|
| 班別<br>(以便學校核寶為該校學生)                                                                                                    | 6A                             |         |
| *與學生的關係                                                                                                    | 問                              |         |
| "銀行編號及名稱                                                                                                    | 041 - 創興銀行有限公司                 |         |
| ●銀行帳戶號碼:<br>(申請人姓名必須負銀行記錄的帳戶持有人名<br>稱相同,否則巨動轉帳可能會後拒絕。銀行帳<br>戶號碼必須是申請人在其指定銀行以個人名盖<br>關立的本地港元儲蓄或往來帳戶號碼。定期存<br>款帳戶, 信用卡帳戶, 外幣帳戶及貨數帳戶概<br>不適用。) | 041 - *******5259              | 返回網上廠務  |
| 返回                                                                                                    | 留方便數碼發署<br><b>了解更多。</b>        |         |
|                                                                                                    |                                |         |

版本日期: 2023年9月5日

如欲了解詳情及查看相關短片,請瀏覽教育局網站

學生津貼電子申請家長指南

教育局

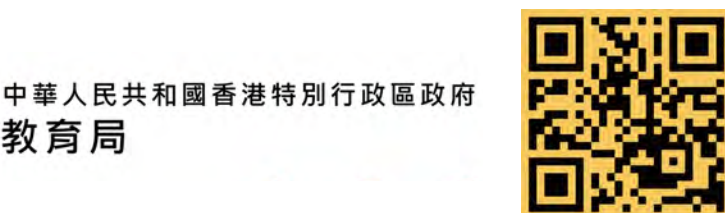

學生津貼電子申請平台 https://stgsesweb.edb.gov.hk 或掃描此二維碼 查詢熱線:38502000

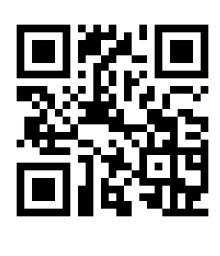

有關「智方便+」詳情,請瀏覽 https://www.iamsmart.gov.hk 或掃描此二維碼 查詢熱線: 182 123

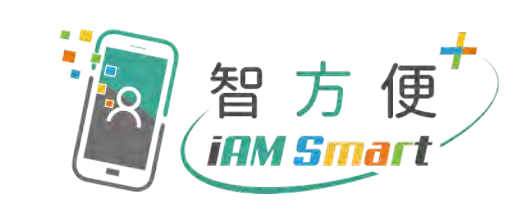

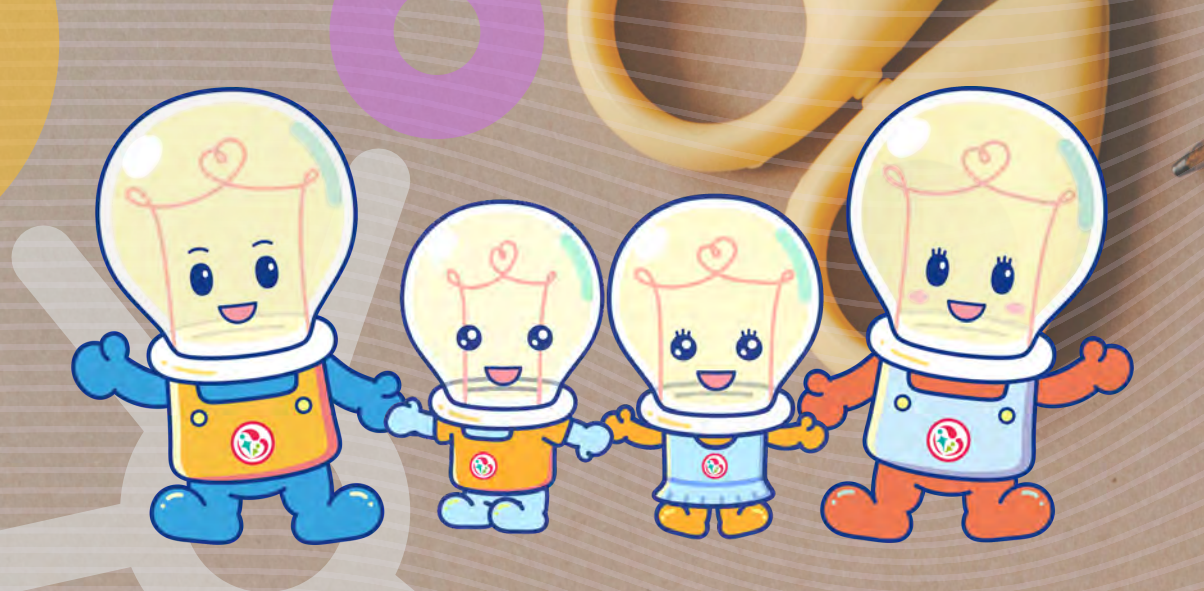

## 教育局 生津貼電子申請程序 EE,

## 新申請人(於 2022 / 23 學年未有獲發學生津貼)

| 简 答方 使                          | 智方便填表通<br>了解更多><br>英文姓名: | CHAN SIU MING         |      |
|---------------------------------|--------------------------|-----------------------|------|
|                                 | and an a straight for    |                       |      |
|                                 | 香港流動電話號碼:                | 91231234              | 2    |
|                                 | 電郵地址:                    | chansiuming@gmail.com | 2    |
|                                 | 申請短訊語言:                  | ●中文                   |      |
| 新申請人<br>(於2022 / 23 學年未有獲發學生津貼) | 武宗該項由「智方便」自動填寫     公     | ○英文                   |      |
| 接此繼續                            |                          | 返回 繼續                 |      |
| 透過「智方便」流動                       | 加應用程式登入電子                | 平台後 ,請選擇              | 「新申請 |

| ギリノ                                                       | 1) 主頁                                        | I. 申請人(家長/監護人)資料                                                    |                                |     |                                                                                                    |                   |         |
|-----------------------------------------------------------|----------------------------------------------|---------------------------------------------------------------------|--------------------------------|-----|----------------------------------------------------------------------------------------------------|-------------------|---------|
|                                                           | 2) 用戶資料                                      | 英文姓名                                                                | CHAN SIU MING                  | 3.4 | <b>隺</b> 認                                                                                               |                   |         |
|                                                           | 3) 申請資料                                      | 香港流動電話號碼                                                            | 91231234                       |     |                                                                                                    |                   |         |
|                                                           | 4) 聲明                                        | 電郵地址:                                                               | chansiuming@gmail.com          |     | 學校地址                                                                                                    | 九龍德豐街21號紅磡黃埔花園    | 已成功簽署文件 |
|                                                           | 5)確認及簽署                                      | Ⅱ. 學生資料                                                             |                                |     | *級別                                                                                                    | P6                |         |
|                                                           | 6)確認預加書                                      | ///<br>* <del>法本</del> 题下,                                          |                                |     | 班別<br>(以便學校核實為該校學生)                                                                                      | 6A                |         |
|                                                           |                                              | 英文姓氏                                                                |                                |     | "與學生的關係                                                                                                  | 图                 |         |
|                                                           | 一般常見問題日                                      | (按香港身份證、香港出生證明書或其他身份                                                | A器明文件所示:略去短號。如果學生名字不能分為「姓氏」和「名 |     | *銀行編號及名稱:                                                                                                | 041 - 創興銀行有限公司    |         |
|                                                           |                                              | 字」,請將全名輸入於「姓氏」一欄內。)<br>香港身份證號碼/香港出生證明書<br>號碼<br>(倘若學生沒有香港身份證或出生證明書。 | 例如: A123456 (※)                |     | "銀行帳戶號碼:<br>(申請人姓名必須與銀行記錄的帳戶持有人名<br>稱相同,否則目動轉帳可能會被拒絕。銀行仲<br>戶號碼必須是申請人在其指定銀行以個人名書<br>開立的本地港示儲蓄或往來帳戶戰碼。定期仍 | 041 - *******5259 | 返回網上服務  |
| 是生是香港居民, <u>不是</u> 持學的<br>5人,並代表在電子表格內填<br>3.(或其代理),必知会時4 | 生簽證來港就學或持有人境事務處<br>報的學生,同意政府把其資料與教           | ■發出的擔保書(坊間一般稱為「行銜<br>(商局及/或入遺事務處及/或其他政策<br>毎月週末→ 触該等計劃000 p 湾子通数 5  | 男女                             |     | 1.1.1、1.1、1.1、1.1、1.1、1.1、1.1、1.1、1.1、1                                                                  | 5                 |         |
| 27或與心理八/示鮮尚所至<br>引白核對程序旨在確定填報的<br>2款項。                    | 时月朔水兵 画八 其外建门 家到 「 水 T<br>同學生是 否符合該 等計劃的資格;如 | 过 建 注 中 八 新版 号 前                                                    | 年 • 月 • 日 •                    |     | 返回                                                                                                    | 智方便數碼簽署           |         |
|                                                           | 返回 繼續                                        |                                                                     |                                |     |                                                                                                    | n n               |         |

| <b>.</b> | 沥 | 2 |
|----------|---|---|
|          |   |   |

確認通知書

數碼簽署成功

供以下的參考編號。

2023-08-18 16:27

参考編號

教育局

以作備存。

列印/下載已遞交的電子表标

如有查詢,可透過以下途徑聯絡

學生特別支援組觀塘辦事處 熱線: 3850 2000

電郵: stgenquiry@edb.gov.hk

遞交日期及時間 (YYYY-MM-DD HH:MM)

多謝使用電子表格服務。系統已經收到你所遞交的資料。若日後需要就所遞交的資料作出查詢或補交文件/請提

完成

遞交完成後 , 你會即時收到參考編號及電郵 / 短訊

通知,方便日後查詢。建議申請人點擊 列印/下載已返交的表格

遞交詳情

此頁面右下角 +新增學生資料 為另一名學生填寫資料 。 閱讀聲明後剔 選「本人確認已細閱 、明白及同意以上聲明」。

**然後该 这回網上服務**。 應用柱式唯認遞父中詞, 請注意:申請一經遞交 ,將無法修改 。

版本日期: 2023年9月5日

### 常見問題:

1) 去年若不是由本人申請學生津貼,今年能否進行驗證及領取預填表格? 答案:由於系統並沒有閣下的申請記錄,請閣下直接選擇「新申請人」以填寫新的電子表格。 2) 提款卡上有幾組銀行帳戶號碼, 我該如何填寫? 答案:請掃描右側的二維碼瀏覽短片,再填寫正確的銀行帳戶號碼,亦可聯絡發卡銀行查詢。 3) 身份證姓名和銀行帳戶持有人姓名如有不同或格式有別,我該如何處理?

答案:請按下「銀行帳戶號碼」旁邊「補充」一鍵,並輸入有關情況。如有需要,本處職員將會與閣下聯絡。

教育局

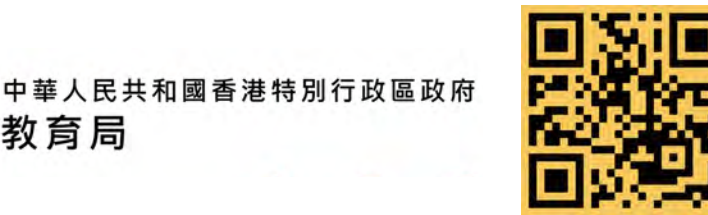

學生津貼電子申請平台 https://stgsesweb.edb.gov.hk 或掃描此二維碼 查詢熱線:38502000

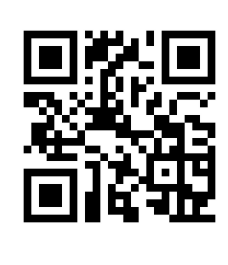

有關「智方便+」詳情,請瀏覽 https://www.iamsmart.gov.hk 或掃描此二維碼 查詢熱線: 182 123

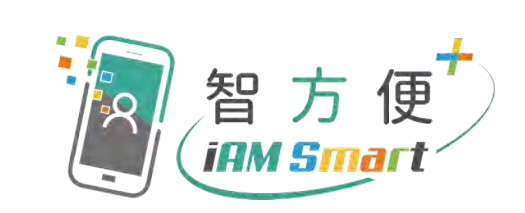

如何填寫 銀行帳戶號碼短片

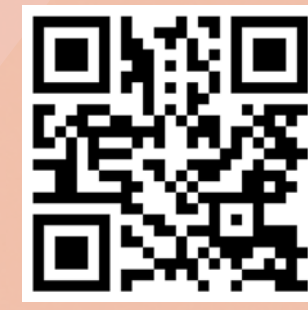

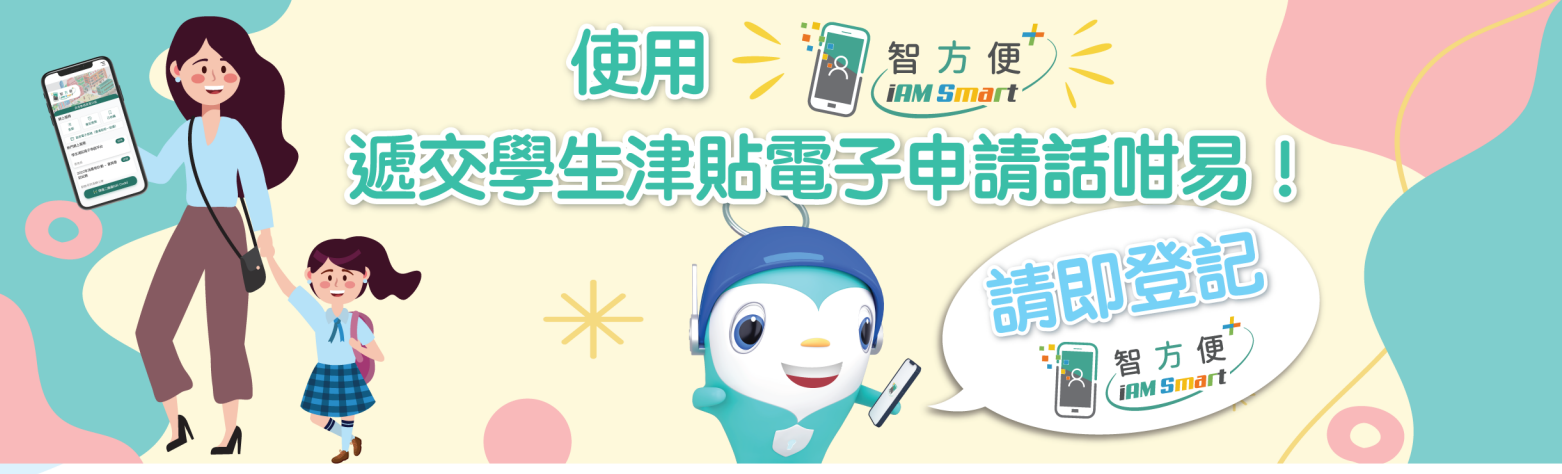

### 如何登記或升級至「智方便+」?

可前往各區的(1)登記服務櫃位、(2)自助登記站或向(3)流動登記隊親身辦理。

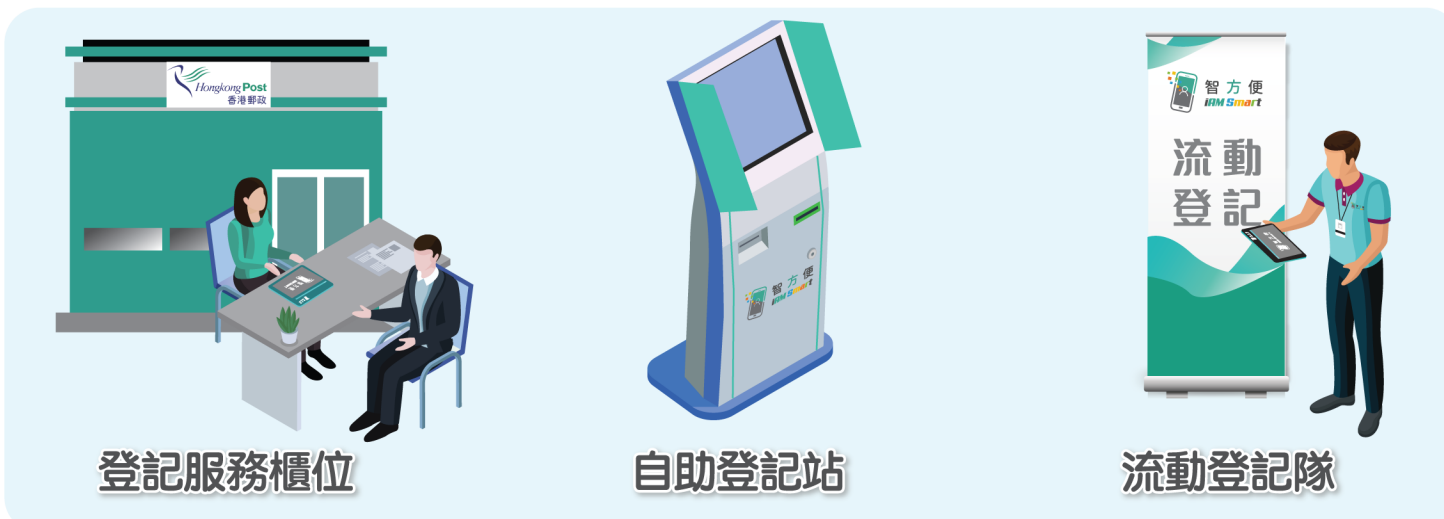

(註:11至17歲人士必須在父母或監護人陪同及同意下,方可登記或升級至「智方便+」, 如透過自助登記站登記或升級,父母或監護人須為「智方便」用戶。)

#### 登記「智方便+」的準備

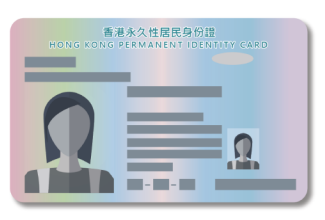

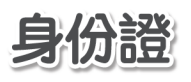

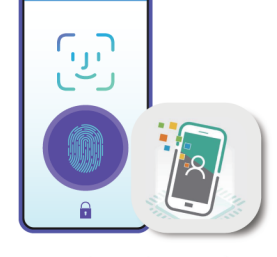

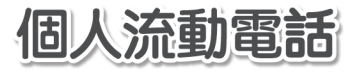

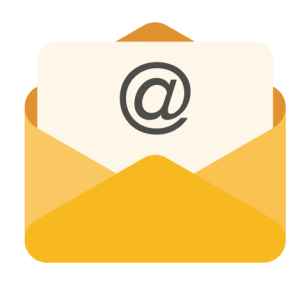

電郵地址

(已啟用生物認證 如指紋或容貌辨識等功能 並已安裝「智方便」流動應用程式)

有關登記或升級至「智方便+」的詳細資料,可瀏覽「智方便」專題網站。

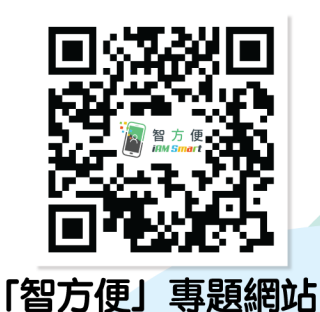

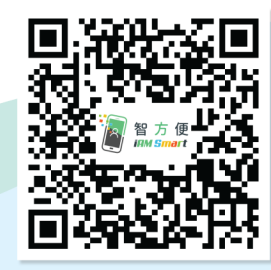

「智方便+」登記地點